## Guía de registro Tu Portal

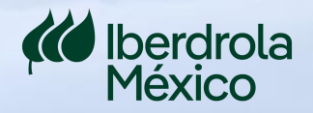

## Guía de registroTu Portal

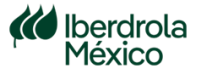

2

 Ingresa a "Tu Portal" a través de la siguiente liga: <u>https://clientes.iberdrola.com.mx/login.aspx</u> y da clic en "Registrarse"

| AND DESCRIPTION OF THE OWNER OF THE OWNER OWNER OWNER OWNER OWNER OWNER OWNER OWNER OWNER OWNER OWNER OWNER OWNER OWNER OWNER OWNER OWNER OWNER OWNER OWNER OWNER OWNER OWNER OWNER OWNER OWNER OWNER OWNER OWNER OWNER OWNER OWNER OWNER OWNER OWNER OWNER OWNER OWNER OWNER OWNER OWNER OWNER OWNE | Iniciar Sesión<br>Usuario*                               |
|----------------------------------------------------------------------------------------------------|----------------------------------------------------------|
| Lo sporrático del fituro                                                                                                    | Contraseña •                                             |
| La energenca deriotoro<br>Iniciar Sesión<br>Usuario*<br>Contraseña*                                                                                                    | Entrar<br>Olvidé mi contraseña<br>Términos y condiciones |
| Entrar<br>Olvidé mi contraseña<br>Términos y condiciones<br>Guia de Registro<br>Registrarse                                                                                                    | Guia de Registro<br>Registrarse                          |
|                                                                                                    |                                                          |

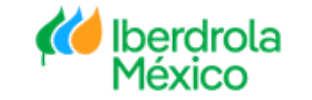

## Ahora tu información es:

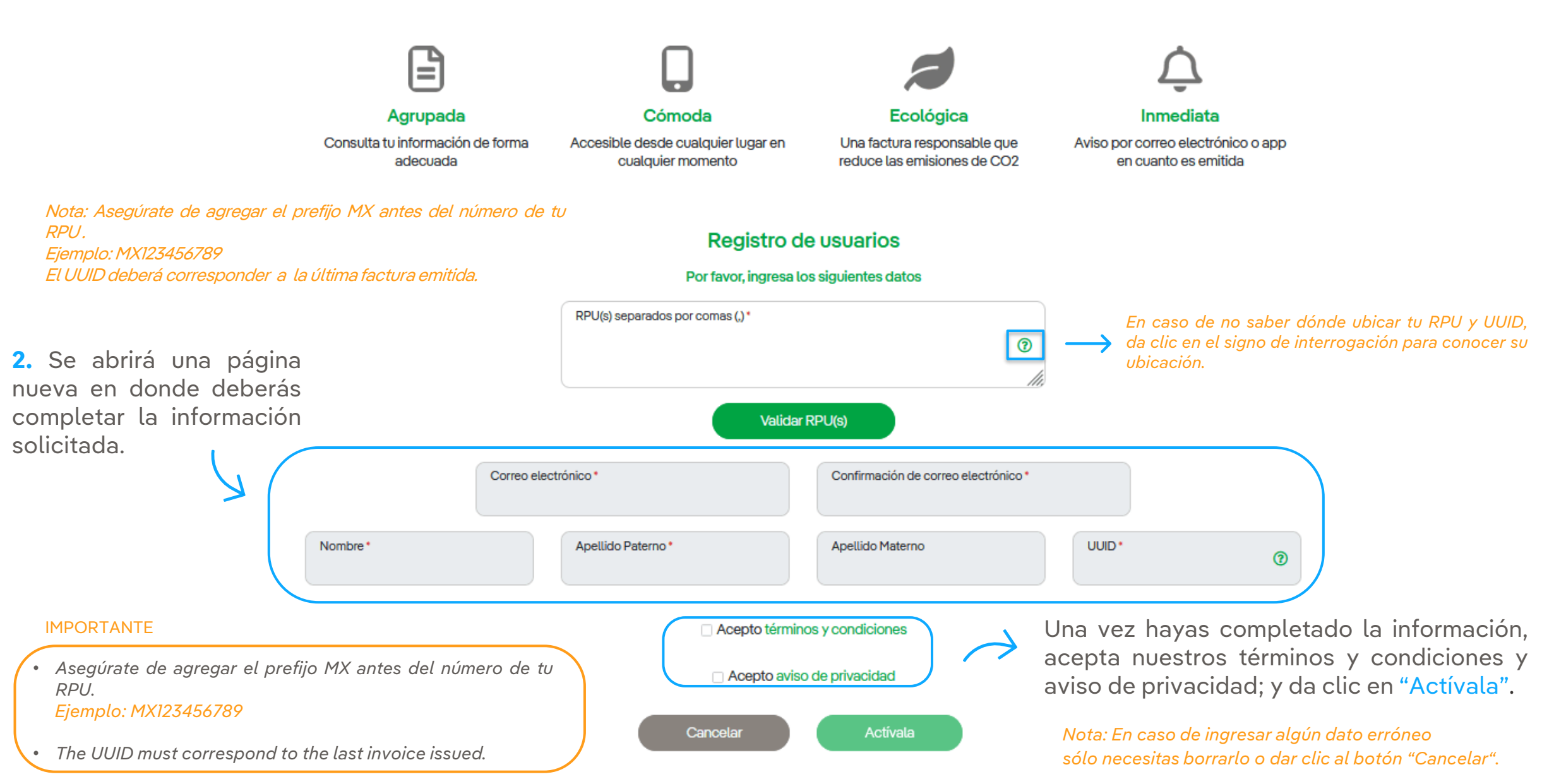

Iberdrola México

3. Una vez ingresados todos tus datos, deberás visualizar un mensaje indicando que tu registro fue exitoso y recibirás un correo electrónico con tus credenciales de acceso.

<u>\_</u>

En caso de presentar problemas para realizar tu registro, por favor contacta a tu gestor comercial.

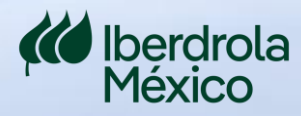

## lberdrola México